EmblemHealth

## User Management – Deactivate/Reactivat User

Quick Reference Guide (QRG)

This Quick Reference Guide (QRG) will provide an overview of the process for Deactivating or Reactivating a user.

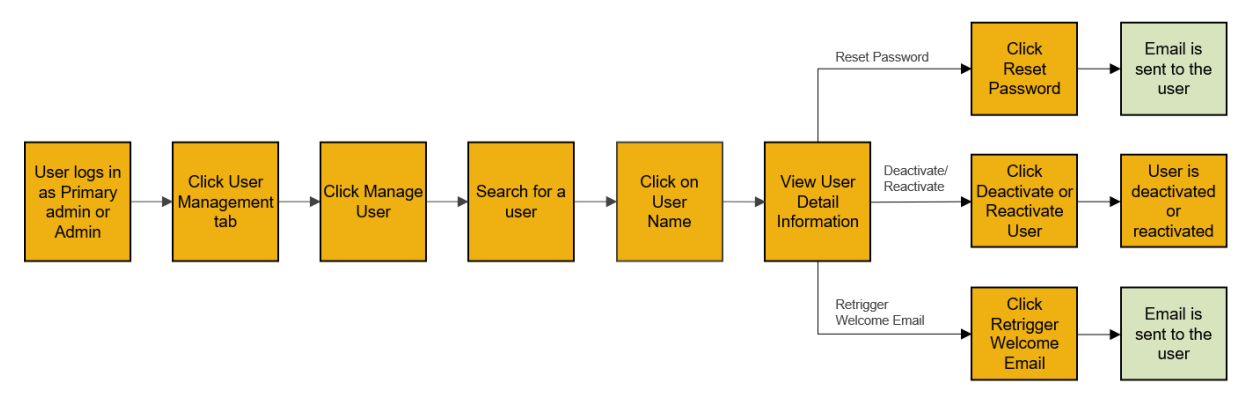

Let us look at the steps in detail for Deactivating/Reactivating a User.

#### Purpose: Deactivate or Reactivate a User.

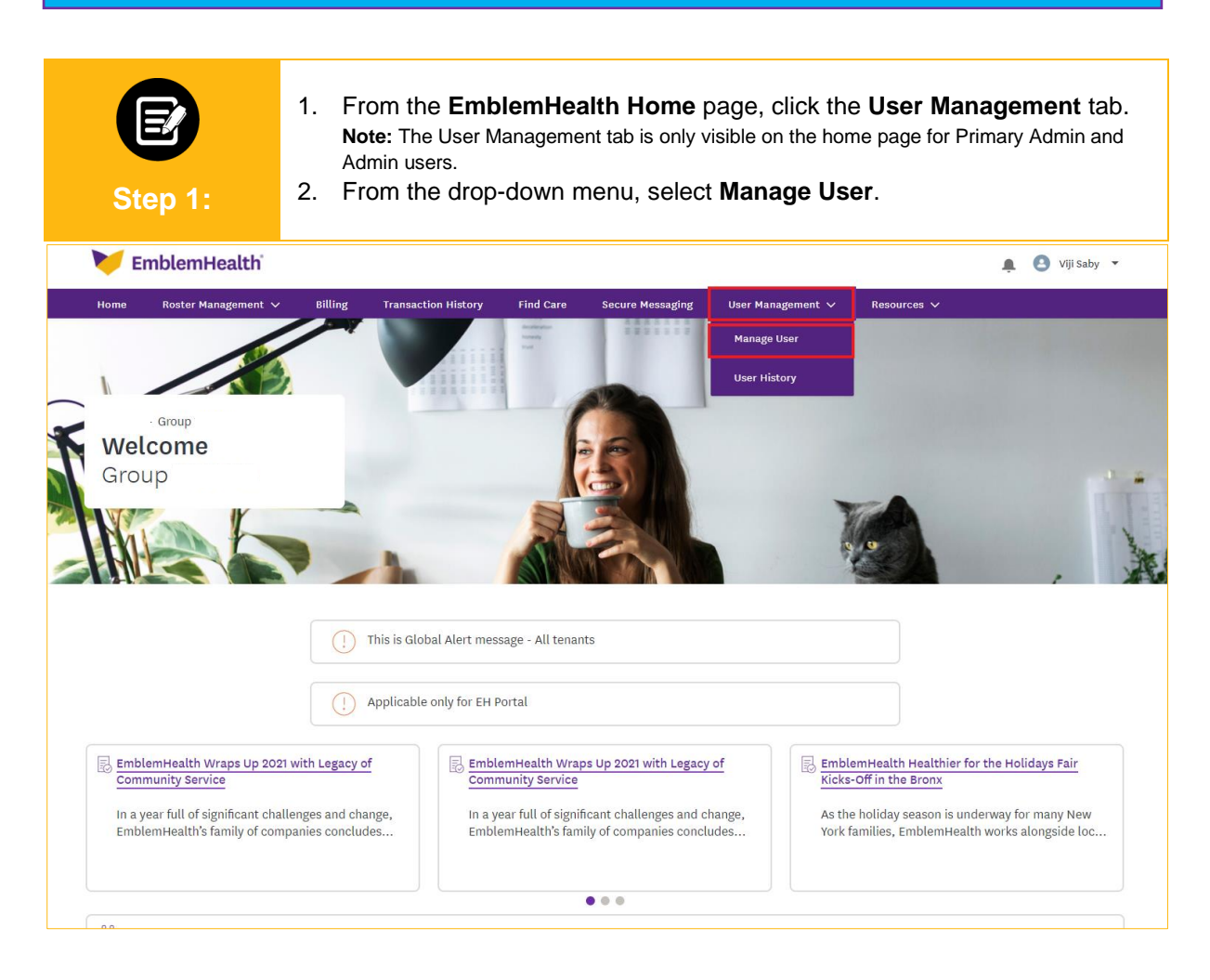

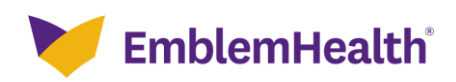

#### User Management – Deactivate/ Reactivate User

The User Management screen displays. 1. Select a User Name from the displayed list. Step 2: Home > User Management - GROUP **User Management** Add New Portal User User Role Reset Search Q Search ① --None--Name User Name Email Mobile Created Date Last Modified Date Status User Role yellow, brown Active Employer All Access brown@yellow.com h\_prasad@emblemhealth.com 12/14/2021 12/14/2021 PARestricted, Test testpa\_bothra@emblemhealth.com p\_bothra@emblemhealth.com (989) 898-9898 12/01/2021 12/01/2021 Active Admin AdminRestricted, test deepa.baskar@cognizant.com 12/01/2021 12/02/2021 Active Primary Admin deepa.baskar@cognizant.com TOTAL RECORDS: 3

| Step 3:                            | <ul> <li>The User Detail Information screen displays.</li> <li>1. Click Deactivate/Activate User.</li> <li>Note: The Deactivate User button will only appear if the user is currently active.</li> </ul> |                         |                         |  |  |  |  |
|------------------------------------|----------------------------------------------------------------------------------------------------|-------------------------|-------------------------|--|--|--|--|
| Home > User Management > User Deta | il Information                                                                                                    |                         |                         |  |  |  |  |
| - GROUP                            |                                                                                                    |                         |                         |  |  |  |  |
| User Detail Information            |                                                                                                    |                         |                         |  |  |  |  |
|                                    | Reset P                                                                                                    | assword Deactivate User | Retrigger Welcome Email |  |  |  |  |
| V User Information                 |                                                                                                    |                         | -                       |  |  |  |  |
|                                    |                                                                                                    |                         | Edit                    |  |  |  |  |
| First Name                         | Last N                                                                                                    | lame                    | User Name               |  |  |  |  |
| Mobile                             | Phone                                                                                                    |                         | Extension               |  |  |  |  |
| Email ID                           | User F                                                                                                    | tole                    |                         |  |  |  |  |

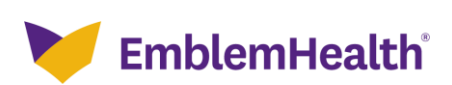

#### User Management – Deactivate/ Reactivate User

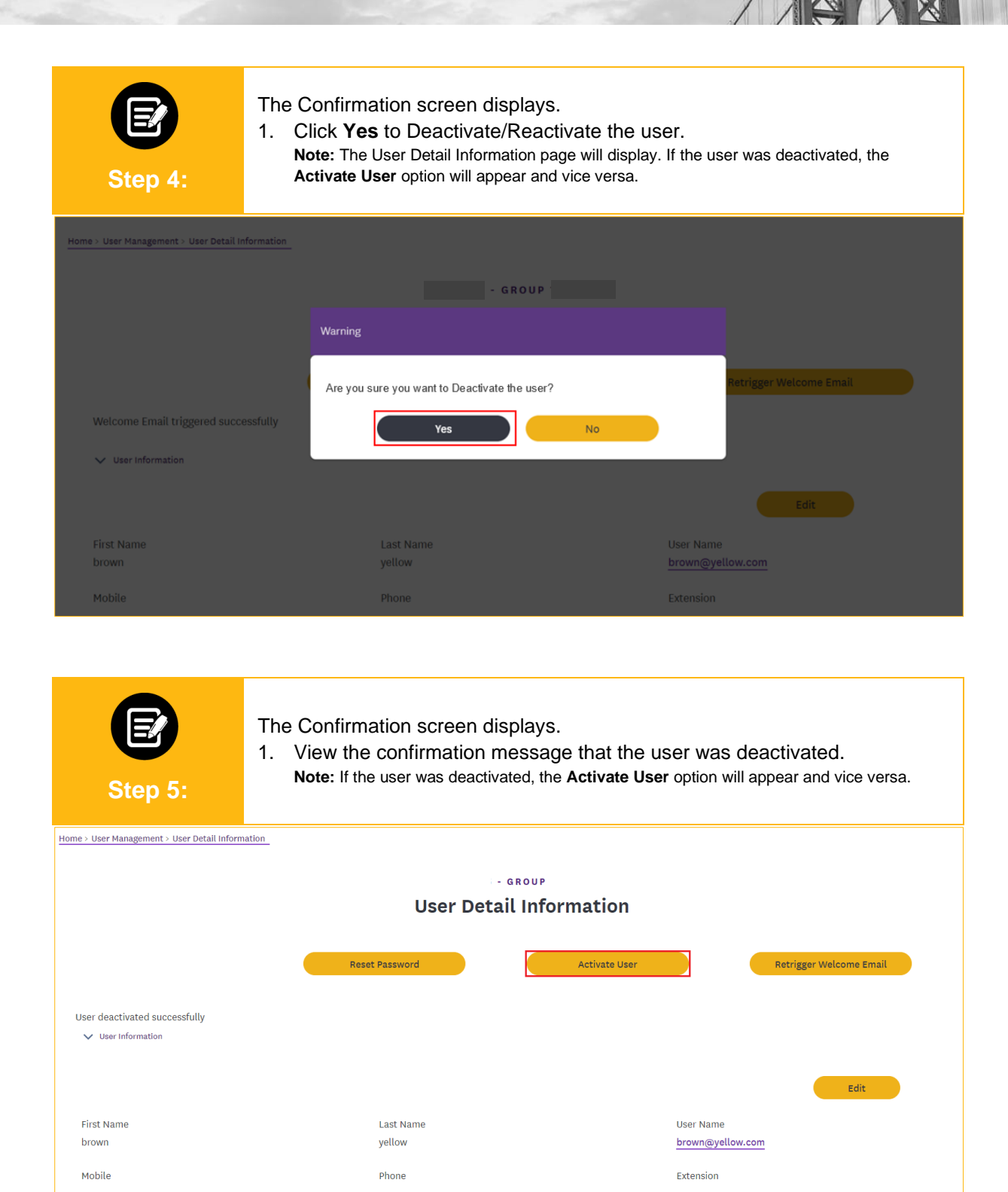

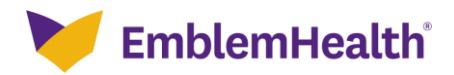

### User Management – Deactivate/ Reactivate User

| Step 6:                                                            | (Optiona<br>1. Click<br><b>User</b> | l) View the u<br>the <b>User M</b><br><b>History</b> . | pdate r<br><b>anage</b> i | nade to the<br><b>nent</b> tab ar | e user's statu<br>nd from the o                  | ıs in User<br>drop-dowr      | History.<br>n menu select |  |
|--------------------------------------------------------------------|-------------------------------------|--------------------------------------------------------|---------------------------|-----------------------------------|--------------------------------------------------|------------------------------|---------------------------|--|
| EmblemHealth . O viji saby •                                       |                                     |                                                        |                           |                                   |                                                  |                              |                           |  |
| Home Roster Managem<br>Home > User Management > User Detail Inform | ent ∨ Billing<br>Nation_            | Transaction History                                    | Find Care                 | Secure Messaging                  | User Management 🗸<br>Manage User<br>User History | Resources 🗸                  | Co-browsing with Agent    |  |
| - GROUP<br>User Detail Information                                 |                                     |                                                        |                           |                                   |                                                  |                              |                           |  |
| User deactivated successfully                                      |                                     | Reset Password                                         |                           | Activa                            | ite User                                         | Retri                        | gger Welcome Email        |  |
| First Name<br>brown<br>Mobile                                      |                                     | Last Name<br>yellow<br>Phone                           |                           |                                   | User Nar<br><u>brown@</u><br>Extensio            | ne<br><u>yellow.com</u><br>n | Edit                      |  |

| Step 7:             | Tł<br>1.          | <ul> <li>The User History screen displays.</li> <li>1. View the update made to the user's status in the User History table.</li> <li>Note: Specific information can be searched for in the Search bar.</li> </ul> |           |                   |            |  |  |  |
|---------------------|-------------------|----------------------------------------------------------------------------------------------------|-----------|-------------------|------------|--|--|--|
| Home > User History |                   |                                                                                                    |           |                   |            |  |  |  |
| - GROUP             |                   |                                                                                                    |           |                   |            |  |  |  |
| User History        |                   |                                                                                                    |           |                   |            |  |  |  |
| Q Search ()         |                   |                                                                                                    |           |                   |            |  |  |  |
| User Name           | Event Description | Old Value                                                                                                    | New Value | Date/Time Created | Updated By |  |  |  |
| brown yellow        | Status            | Active                                                                                                    | Inactive  | 4/1/22 5:18 PM    | Saby, Viji |  |  |  |

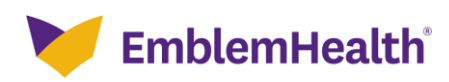

# Thank You